# Guida per partecipare alla videoconferenza con ASL per il PEI

Il PEI, acronimo di Piano Educativo Individualizzato, è lo strumento con cui il consiglio di classe disegna un percorso didattico inclusivo per gli alunni con disabilità certificata. Il documento fissa gli obiettivi e le attività che si realizzeranno durante l'anno scolastico, e costruisce un tessuto di collaborazione tra scuola e famiglia.

### I soggetti coinvolti

Il PEI può essere definito un documento collettivo. La sua composizione, infatti, coinvolge tutti i soggetti che, a diverso titolo, sono coinvolti nella crescita e nell'educazione del ragazzo destinatario del piano. Nello specifico, prendono parte alla stesura:

- 1. i docenti della classe in cui si trova lo studente;
- 2. l'insegnante di sostegno;
- 3. le figure socio-sanitarie che seguono il ragazzo;
- 4. la famiglia.

A causa dell'emergenza sanitaria in corso, nel corrente a.s. 2020/2021 gli incontri tra i soggetti coinvolti si svolgeranno in videoconferenza, su piattaforma **Microsoft Teams**.

Di seguito una breve guida per partecipare alle riunioni.

## DA PC

Cliccare sul link assegnato (sarà comunicato dalla Scuola con l'appuntamento)

Si aprirà la seguente pagina:

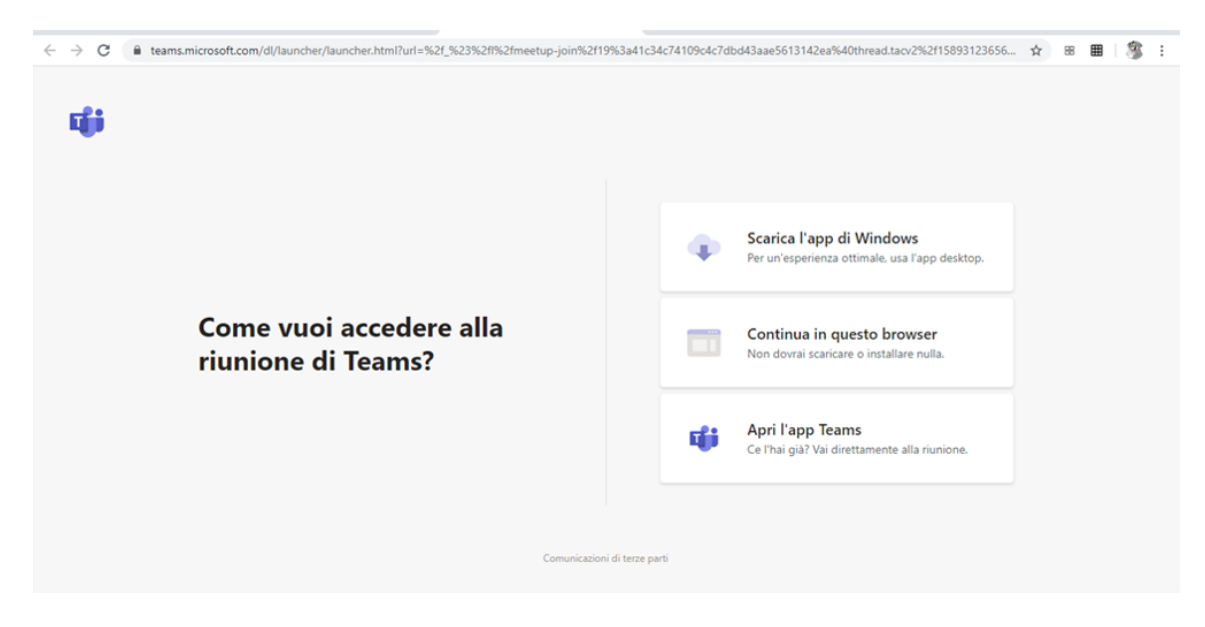

### Cliccare su "Continua su questo browser"

Si aprirà la seguente pagina. Cliccare su "Partecipa ora" e si accederà alla riunione.

|              | Microsoft Teams | C | Esegui una ricerca o digita un comando                      | •                                               |
|--------------|-----------------|---|-------------------------------------------------------------|-------------------------------------------------|
| ,<br>Azioni  |                 |   |                                                             | Chiudi                                          |
| Chat         |                 |   | Scegli le impostazioni audio e video per<br><b>Riunione</b> |                                                 |
| tiii<br>Team |                 |   |                                                             |                                                 |
| Attività     |                 |   |                                                             |                                                 |
| E Calendario |                 |   |                                                             |                                                 |
|              |                 |   |                                                             |                                                 |
|              |                 |   | Partecipa ora                                               |                                                 |
|              |                 |   | 🖬 🂽 🌷 🂽 🔅 Dispositivi                                       |                                                 |
| H<br>App     |                 |   |                                                             | Dur von nordentile noeitik atting               |
| (?)          |                 |   | Altre opzioni di partecipazione                             | le notifiche desktop.                           |
| r↓n          |                 |   | が Audio disattivato 🥄 Audio telefono 🕞 Aggiungi una sala    | Attiva Non visualizzare più<br>questo messaggio |

#### DA SMARTPHONE CON APP

Scaricare la app "Microsoft Teams"

1. Per telefonini con sistema operativo iOS, usare questo link:

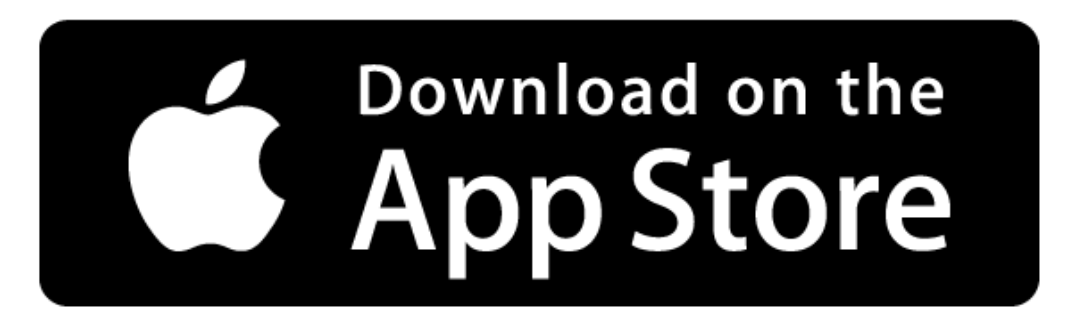

1. Per telefonini con sistema operativo Android, usare questo link:

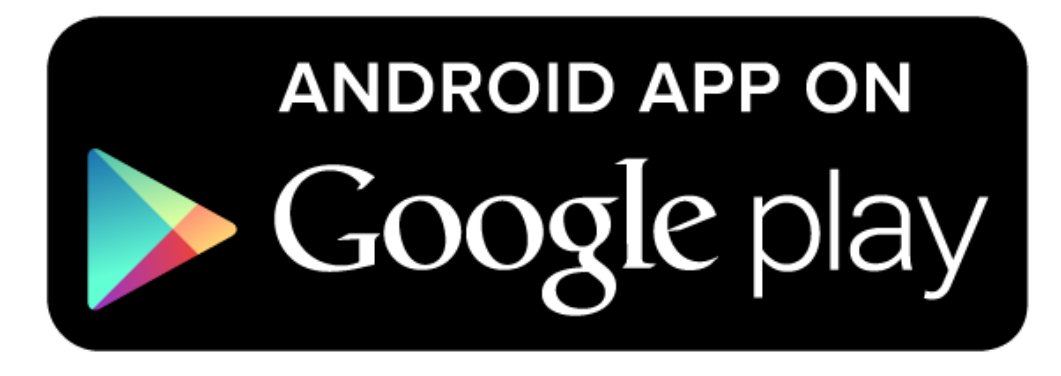

Cliccare sul link assegnato (comunicato via email dalla Scuola con l'appuntamento)

Apparirà la dicitura "Completa l'azione con" e digitare su Teams

### Verrà fuori la seguente schermata:

WINDTRE<sup>III</sup>,all 🗢

ର 🕅 🕸 44% 💷 18:35

Microsoft Teams

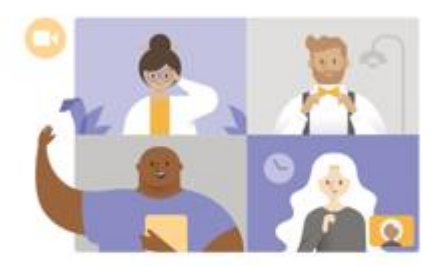

La riunione sta per iniziare! Come vuoi partecipare?

Partecipa come ospite

Accedi e partecipa

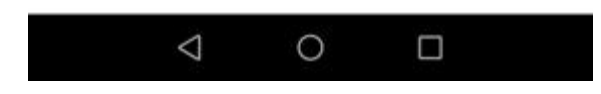

Cliccare su "Partecipa come ospite"

Inserire il proprio nome e cognome e si accederà alla riunione.

#### DA SMARTPHONE SENZA APP

Chiamare il numero telefonico abbinato al sanitario di riferimento e digitare il codice della riunione (comunicato via email dalla Scuola con l'appuntamento).

Si potrà in questo modo partecipare alla riunione.